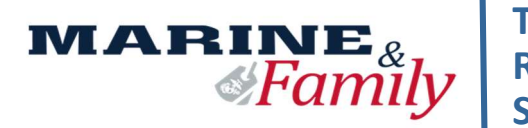

Transition Readiness Seminar

Scan here for the Pre-Separation Resource Guide

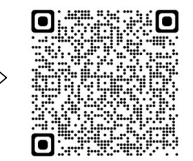

# **PRE-WORK CHECKLIST FOR INITIAL COUNSELING**

Initial Counseling & the Pre-Separation Brief should be started 18 months before your EAS and must be completed NLT 365 days from your EAS. Retirees should start this process 24 months before their retirement date and must be completed NLT 365 days before their retirement date.

Initial Counseling is one-on-one counseling to discuss your transition goals and establish your eForm. The Pre-Separations Brief provides you with a brief overview of the TRS process and programs available to Service members and family members during their transition.

#### **STEP 1: COMPLETE REQUIRED PRE-WORK**

- 1. **COMPLETE INITIAL ASSESSMENT** Instructions are on the back <u>https://centers.armytap.army.mil</u>
- 2. LAUNCH DD FORM 2648/eFORM <u>https://milconnect.dmdc.osd.mil</u>
- 3. SCREENSHOT O\*NET ONLINE ASSESSMENT RESULTS <u>https://www.mynextmove.org/explore/ip</u>
- 4. SCREENSHOT OF VA BENEFITS REGISTRATION DASHBOARD <u>www.va.gov</u>
- 5. PRINT JOINT SERVICES TRANSCRIPT (JST) <u>https://jst.doded.mil/jst/</u>
- 6. **PRINT VERIFICATION OF MILITARY EXPERIENCE (VMET)** <u>https://milconnect-pki.dmdc.osd.mil/</u>
- 7. SCREENSHOT OF PERSONAL EMAIL ADDRESS IN MOL https://www.mol.usmc.mil
- 8. SCREENSHOT OF RESERVE OBLIGATION & OPPORTUNITY BRIEF (ROOB) COMPLETION https://www.marinenet.usmc.mil (log-in & search "ROOB", enroll and watch all videos)

### STEP 2: SUBMIT ALL OF YOUR PRE-WORK WITH THE FOLLOWING INFORMATION TO YOUR UTC

Service Members Full Name & Rank: EAS Date: Email Address: EDIPI: Type of Discharge: Contact Phone Number:

#### **STEP 3: INITIAL COUNSELING APPOINTMENT**

- 1. YOUR UTC WILL REQUEST YOUR INITIAL COUNSELING Your UTC will email us all of your information
- TRS STAFF WILL REACH OUT TO YOU DIRECTLY TO SCHEDULE YOUR INITIAL COUNSELING Typically within 5-7 business days from submission
- 3. **PRIOR TO YOUR APPOINTMENT REVIEW THE "PRE-SEPARATION RESOURCE GUIDE"** TOP QR code OR www.tapevents.mil/Assets/ResourceContent/TAP/Pre\_Separation\_Counseling\_Resource\_Guide.pdf
- 4. AFTER YOU COMPLETE YOUR INITIAL COUNSELING You will be registered for a Pre-Separation Brief

#### **STEP 4: PRE-SEPARATION BRIEF**

- 1. ATTEND THE PRE-SEPARATION BRIEF You will be registered for TRS at the Pre-Separation Brief
- 2. **RETURN TRS CONFIRMATION TO UTC –** Provide your UTC with a copy of your TRS Confirmation

FAILURE TO PROVIDE ALL OF THE REQUIRED DOCUMENTS & INFORMATION WILL RESULT IN A DELAY OF SERVICES!

INITIAL COUNSELING & PRE-SEPARATION MUST BE COMPLETED NLT 365 DAYS FROM YOUR EAS

MCAS Cherry Point TRS Staff | 252-466-4201 | Building 4335 Room 213

# **Initial Assessment Instructions**

### STEP 1: Log-on

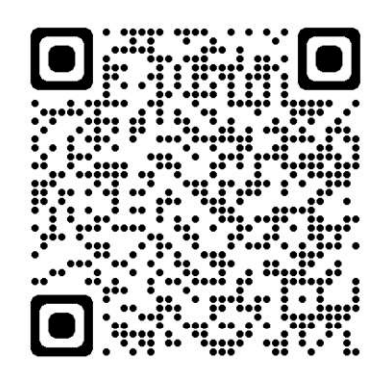

# Register by scanning QR Code or https://centers.armytap.army.mil

You will need CAC (Firefox/Chrome) or use DS Logon (DS Logon will NOT work on a government computer.

# STEP 2: Registration

Active Component Military Service Member Registration

|                                                                                                    | *Denotes                                                                                                    | required field                                                                                         |  |
|----------------------------------------------------------------------------------------------------|----------------------------------------------------------------------------------------------------|----------------------------------------------------------------------------------------------------|--|
| "Last Name:                                                                                                    | E                                                                                                    |                                                                                                    |  |
| This is your last name +<br>your local DMDC DEER                                                                | re retrieved from DMDC DEERS<br>IS center, then contact your TAP                                                                                                 | and it cannot be edited. If it is incorrect, please contact<br>Center to have your TAP record changed. |  |
| "First Name:                                                                                                    | 1                                                                                                    |                                                                                                    |  |
| Middle Initial:                                                                                                 |                                                                                                    | A                                                                                                    |  |
| "Gender:                                                                                                    |                                                                                                    | Male                                                                                                   |  |
| Date of Birth:<br>(MM/DD/YYYY)<br>Separation Date:<br>(MM/DD/YYYY)                                              |                                                                                                    | 05 V/05 V/2024 V                                                                                       |  |
| "Are you Retiring?                                                                                              |                                                                                                    | Yes: O No: O                                                                                           |  |
| Departure Date:                                                                                                 |                                                                                                    | MM V DD V YYYY V                                                                                       |  |
| Service Affiliation:                                                                                            |                                                                                                    | Army                                                                                                   |  |
| Type:                                                                                                    |                                                                                                    | Enlisted                                                                                               |  |
| Grade:                                                                                                    |                                                                                                    | E7                                                                                                    |  |
| Military Occupational                                                                                           | Specialty Code (MOC):                                                                                                    |                                                                                                    |  |
| "Wanted Salary:                                                                                                 |                                                                                                    | Select One                                                                                             |  |
| "Post-Transition Location:                                                                                      |                                                                                                    | Select One                                                                                             |  |
| "Field of Interest:                                                                                             |                                                                                                    | Select One V                                                                                           |  |
| "Unit Name:                                                                                                    | SELEC                                                                                                    | CT: Your Unit                                                                                          |  |
| By providing accurate co<br>and deliver the best trans<br>ACT2' At seat one number<br>3" OCDACE, provide search | Transition Assista<br>nact information you enable Army tra-<br>eltion support.<br>Including area colle) is required (place<br>ty colle with the phone number(c). | ince Services Notice:<br>tation program service providers to get you the latest information            |  |
| Mobile Phone:                                                                                                   |                                                                                                    |                                                                                                    |  |
| Other Phone:                                                                                                    |                                                                                                    | 9283839202                                                                                             |  |
| "Civilian Email Address:<br>(Example: jane.doe@yahoo.com)                                                       |                                                                                                    |                                                                                                    |  |
| *Confirm Email Address:                                                                                         |                                                                                                    |                                                                                                    |  |
| Other Email Address:                                                                                            |                                                                                                    |                                                                                                    |  |
| Caregiver                                                                                                    |                                                                                                    | Yes: O No: O                                                                                           |  |
|                                                                                                    | Cor                                                                                                    | ntinue                                                                                                 |  |

| Send Kong Chronywe Song Chronic Song                                                                                                    | Start Strong - Serve Strong - Reinteg                                                                                                    | rate Strong · Remain Stron                                                                                                    |
|----------------------------------------------------------------------------------------------------|----------------------------------------------------------------------------------------------------|----------------------------------------------------------------------------------------------------|
|                                                                                                    | Fro                                                                                                    | quently Asked Ques                                                                                                    |
| ATTENTION ALL USERS: PLEASE R                                                                                                    | EAD THE BELOW INFORMATION IN ITS ENTIRETY                                                                                                    |                                                                                                    |
| ACTION NEEDED: Phone Numbers c:<br>UPDATE CONTACT INFORMATION '<br>ensure your phone (e.g., cell, landline)<br>you won't have access to your DS Logo<br>IMPORTANT: After visiting DS Logon c<br>help protect your information and priva<br>parties access to your PRIVATE HEAL' | an be updated by yourself by logging into your DS Logon<br>This will take you to a screen to update your own phone<br>and email address is accurate as future security features<br>on account if the phone number is not one you can acces<br>or one of our partner sites, CLOSE your browser window /<br>or, if you choose not to close your browser and all open t<br>TH and BENEFIT INFORMATION. | account and going to<br>number and email. Please<br>will be enabled soon and<br>s.<br>AND all open tabs. This will<br>abs, this can enable third |
| DS Logon                                                                                                    | CA                                                                                                    | ic                                                                                                    |
|                                                                                                    |                                                                                                    |                                                                                                    |
|                                                                                                    | DS Logon                                                                                                    |                                                                                                    |
|                                                                                                    | DS Logon<br>DS Logon Username                                                                                                    |                                                                                                    |
|                                                                                                    | DS Logon Username DS Logon Password                                                                                                    |                                                                                                    |
|                                                                                                    | DS Logon Username DS Logon Password Forget Username?                                                                                                    |                                                                                                    |
|                                                                                                    | DS Logon Username DS Logon Password Perget Username? Perget Password?                                                                                                    |                                                                                                    |
|                                                                                                    | DS Logon Username<br>DS Logon Username<br>DS Logon Password<br>Perget Username?<br>Perget Password?                                                                                                    |                                                                                                    |
| Need An Account?                                                                                                    | DS Logon Username<br>DS Logon Username<br>DS Logon Password<br>Perget Username?<br>Perget Password?                                                                                                    |                                                                                                    |
| Need An Account?     Activate My Account                                                                                                    | DS Logon Username<br>DS Logon Username<br>DS Logon Password<br>Perget Username?<br>Perget Password?<br>Login                                                                                                    |                                                                                                    |

## STEP 3: Complete Initial Assessment

**Registration Confirmed** 

Our records show that you have not completed the Initial Assessment, which is the first step in your transition process. Please click on the 'Complete Initial Assessment' link below. For assistance, contact your local TAP Center or Virtual Center.

| Congratulations!                                                                                                    |
|----------------------------------------------------------------------------------------------------|
| You are registered at Sill TAP Center.                                                                                                    |
| As a Military Service Member you must receive Preseparation Counseling<br>prior to receiving other TAP services.                                                                                                  |
| You can schedule preseparation counseling at your TAP Center or receive<br>counseling and complete DD Form 2648 online. Whichever method you<br>choose, during preseparation counseling, you will listen to brief |
| to learn more about a benefit before you leave active duty. After<br>completing preseparation counseling you can schedule for a DoL                                                                               |
| that support employment assistance.                                                                                                    |
| Complete Online                                                                                                    |
| Schedule a Preseparation Briefing                                                                                                    |
| Complete Initial Assessment                                                                                                    |
| Contact Your TAP Center                                                                                                    |

STEP 4: Once you complete the Initial Assessment, screenshot your completion page to submit with your other Pre-Work documents. Remember to logout and close the browser. Your Initial Assessment will be reviewed by your advisor prior to your Initial Counseling Appointment.

#### **REQUIRED PRE-WORK DETAILED INSTRUCTIONS**

#### 1. **COMPLETE INITIAL ASSESSMENT** – Detailed instructions on page 2

#### 2. LAUNCH DD FORM 2648/eFORM -

- a. Visit https://milconnect.dmdc.osd.mil
- b. Click on "Sign in" and follow the instructions to login
- c. Once logged in, click on "Correspondence/Documentation"
- d. Select "DoD Transition Assistance Program (DoDTAP)"
- e. Click on "Initialize Pre-Separation Counseling"
- f. Complete all sections of the eForm
- g. Click "Save" but do NOT sign the eForm until the IC & Pre-Separation Counseling Brief has been completed.

#### 3. SCREENSHOT O\*NET ONLINE ASSESSMENT RESULTS -

- a. Visit https://www.mynextmove.org/explore/ip
- b. Click on "Next" and begin the O\*NET Interest Profiler
- c. Screenshot the Numbers of your Interest Profiler Results

#### 4. SCREENSHOT OF VA BENEFITS REGISTRATION DASHBOARD -

- a. Visit <u>https://www.va.gov/</u>
- b. Click on "Sign In" located at the top right corner of the page
- c. Follow instructions to login
- d. Screenshot your profile page

#### 5. PRINT JOINT SERVICES TRANSCRIPT (JST) -

- a. Visit <u>https://jst.doded.mil/jst/</u>
- b. Click on "Register" to create a username & password or login with your CAC
- c. Once logged in, click on "My Transcripts" located at the top of the page
- d. Click on "My completed JST Transcript"
- e. Print (or save) a copy of the combo report

#### 6. PRINT VERIFICATION OF MILITARY EXPERIENCE (VMET) -

- a. Visit https://milconnect-pki.dmdc.osd.mil/
- b. Click on "Sign In" located at the top right corner of the page
- c. Follow instructions to login
- d. Once logged in, click on "Correspondence/Documentation"
- e. Select "DoD Transition Assistance Program (DoDTAP)"
- f. Click on "VMET"
- g. Select "VMET Document (DD-2586) & Click "Submit"
- h. Print (or save) your VMET

#### 7. SCREENSHOT OF PERSONAL EMAIL ADDRESS IN MOL -

- a. Visit <u>https://www.mol.usmc.mil/</u>
- b. Follow instructions to log in
- c. Once logged in, click on "Personal Info"
- d. Under the "Personal Updates" section, click on "Contact Information"
- e. Add a valid personal email address
- f. Screenshot your "Contact Information" page with personal email added

#### 8. SCREENSHOT OF RESERVE OBLIGATION & OPPORTUNITY BRIEF (ROOB) COMPLETION -

- a. Visit https://www.marinenet.usmc.mil/
- b. Once logged in, search "ROOB"
- c. Find Instructor-Led Course and click "view"
- d. Enroll and watch all videos
- e. Once complete, download a copy of your ROOB Completion Certificate